Programming Interface Operating Instructions

# **Operating Instruction**

-----Apply to INV's Programmable Drivers

#### Content

| 1. Foreword                                           | 1 |
|-------------------------------------------------------|---|
| 1.1 Objective                                         | 1 |
| 1.2 Technical Background                              | 1 |
| 1.3 Programmable Driver (Constant Power Driver)       | 1 |
| 2. Requirements of Operating Environment              | 2 |
| 2.1 Hardware System                                   | 2 |
| 2.2 Software System                                   | 2 |
| 3. Installation Instruction of Programming Interface  | 2 |
| 3.1 Installation of Programming Interface             | 2 |
| 3.2 Start Programming Interface                       | 3 |
| 4. Function introduction                              | 4 |
| 4.1 Using notes                                       | 4 |
| 4.2 English and Chinese displaying language switching | 4 |
| 4.3 Port Setting                                      | 5 |
| 4.4 Read and Save functional configuration file       | 5 |
| 4.5 Driver Series and Models Choice                   | 6 |
| 4.6 Dimming Functions                                 | 6 |
| 4.7 Timing Dimming Function                           | 7 |
| 4.7.2 Self-Adapt Mid-Night Timing Function            | 9 |
| 4.7.3 Self-Adapt Percentage Timing Function           | 9 |
| 4.8 Output lumens compensation (OLC)10                | 0 |
| 4.9 External over Temperature Protection (OTP)1       | 1 |
| 5. Programming instruction                            | 2 |

#### 1. Foreword

#### 1.1 Objective

This manual is intended for operators expertly operate PRG-MUL2 programmer and program Inventronics' programmable drivers with its programming interface. Meanwhile, well understand some basic features of programmable drivers.

Note: Except for DMX programmable driver

#### **1.2 Technical Background**

The traditional LED switched-mode power supply comprises pure hardware analog components and is designed for fixing electrical output, which include the constant current driver and constant voltage driver. The driver models should be changed as varying the output current/voltage for different projects, or slightly change output current for reaching the assessment standard of luminous flux/efficiency due to the performance difference of different batch LED chips, which will bring some inconvenience for customer's project and product inventory. The programmable drivers are born in order to solve these inconvenient cases. For these programmable drivers, the maximum output power will be constant when adjusting the output current in specification range, and realize different dimming functions (0~10V,PWM,Timmer,DALI) through setting them on the programming interface.

Note: The 0~10/PWM/Timing and DALI programmable drivers are separate.

#### 1.3 Programmable Driver (Constant Power Driver)

In Inventronics, there are different types of programmable drivers, which include LUD, EUD, EUG, EBD, ESD series drivers. The other name of programmable driver is constant power driver, constant power means that the maximum output power can be constant when programming output current (the maximum working voltage will be changed accordingly).

**Note:** different constant drivers have the different current adjustable range and functions, the details please refer to specific datasheet.

Below graph is an example (EBD-100S105) for well understanding what constant-power driver is.

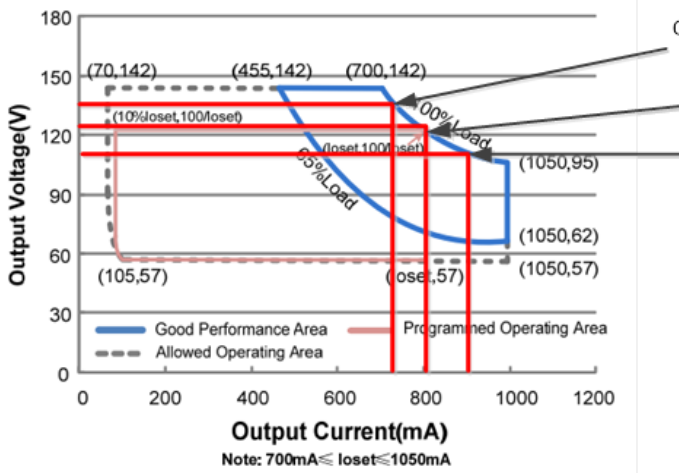

#### EBD-100S105DV

Current is programmed to 750mA, the maximum working voltage automatically changed to 133V, the rated power is 100W Current is programmed to 800mA, the maximum working voltage automatically changed to 125V, the rated power is 100W Current is programmed to 900mA, the maximum working voltage automatically changed to 111V, the rated power is 100W

For this CP driver, the current adjustable range for full rated power (100W) is from 700mA to 1050 mA. As remarked in above picture, perhaps you program the driver to 800mA output current, the maximum output voltage of driver will be automatically changed to 125V for constant power (100W), the other adjustable current in this range has same theory.

- The range from 700mA to 1050ma is adjustable range for constant power. But when you program the output current down below 700mA, what happened? The output current also can be adjustable below 700mA, in this case, the maximum output voltage will keep the same, which means that the total rated power is lower than 100W and be in derated area, such as if the current programmed to 600mA, the total rated power will be 85.2W( 0.6A X 142V=85.2W).
- Then make below parameters written in our datasheet clearly.

| Output    | Full-Power | Default | Input       | Output     | Max.   | Typical    | Power  | Model Number  |
|-----------|------------|---------|-------------|------------|--------|------------|--------|---------------|
| Current   | Current    | Output  | Voltage     | Voltage    | Output | Efficiency | Factor |               |
| Range     | Range (1)  | Current | Range (2)   | Range      | Power  | (3)        | (3)    |               |
| 70-1050mA | 700-1050mA | 700 mA  | 176~305 Vac | 57~142 Vdc | 100 W  | 90.5%      | 0.98   | EBD-100S105DV |

For this driver, the current adjustable range is from 70mA to 1050mA, which include the derated power range and constant (full) power range. The current adjustable range for derated power is from 70mA to 700mA, the current adjustable range for constant (full) power is from 700mA to 1050mA.

#### 2. Requirements of Operating Environment

#### 2.1 Hardware System

Mouse, keyboard, more than 20GB HDD capacities, more than 512 Mb RAM capacities, more than 1GHz processed frequency.

#### 2.2 Software System

Windows XP, Windows 7, Microsoft.NET Framework 4.0 or above.

#### 3. Installation Instruction of Programming Interface

#### 3.1 Installation of Programming Interface

The installation of programming interface is divided into two steps. The first step is to install the USB series driver app, and the second step is to install programming interface app. These two apps, detailed installation instruction document and video can be downloaded from below link.

Datasheet of PRG-MUL2 programmer:

http://www.inventronics-co.com/searchCp.aspx?key=PRG

Installation apps and instruction document:

http://www.inventronics-co.com/download.aspx?c\_kind=3&c\_kind2=202

Installation Video and basic issues troubleshooting:

There are 4 videos that walk through the entire programming process found at the link below. (The quality may be adjusted under settings.)

https://drive.google.com/folderview?id=0BwAvtydf35rOX3hjWTVFYI9Nc00&usp=sharing

Video 1: walks through downloading the programming software from our website

Video 2: walks through connecting the driver to the programmer, what the software looks like, and how to program the output

Video 3: walks through our available programming accessories and how to program "offline" or on an assembly line where the file cannot be accidentally modified

Video 4: walks through common error messages

Note: the 0~10V programmable driver and DALI programmable driver have same programming procedures.

#### 3.2 Start Programming Interface

The programming interface of PRG-MUL2 programmer can be started by below two methods.

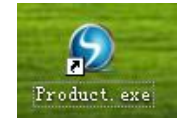

a. Desktop icon

b. Open paths: Start icon  $\implies$  All Procedures  $\implies$  Inventronics  $\implies$  Product Information  $\implies$  Product.exe  $\implies$  Choose '0~10V dimming driver' for 0~10V programmable driver or 'DALI' driver for DALI programmable driver The programming interface of PRG-MUL2 programmer is displayed as follows.

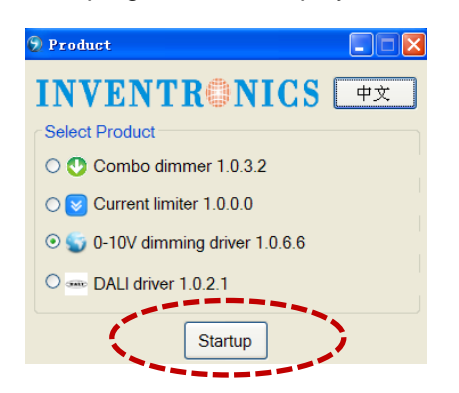

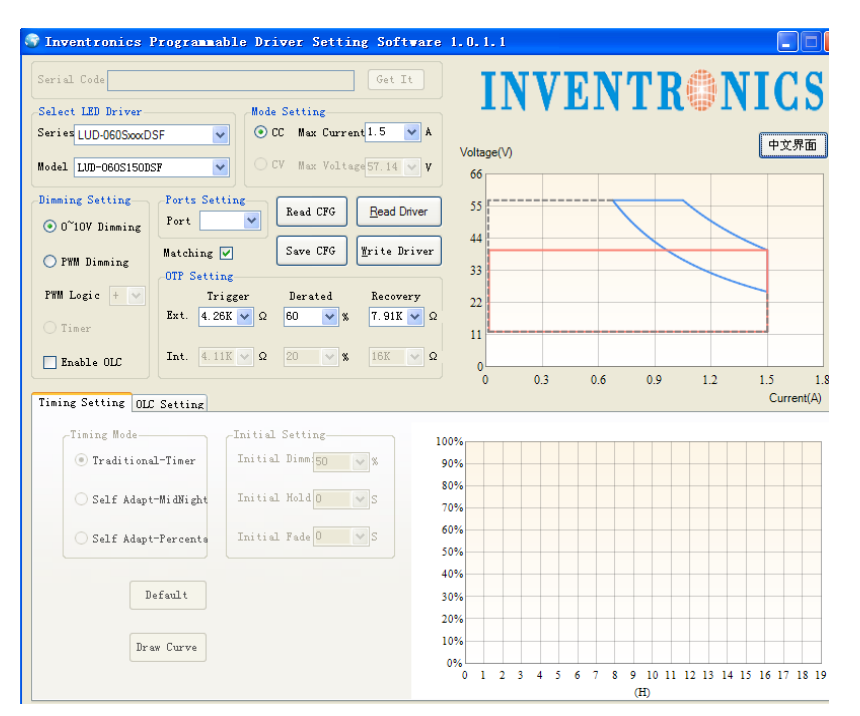

0~10V programming interface

| 🚥 DALI Driver 1.0.2.1                                                                                                    |                                                                           |
|----------------------------------------------------------------------------------------------------|---------------------------------------------------------------------------|
| INVENTRONI                                                                                                    | CS Com Port COM10 V<br>中文                                                 |
| Select LED Driver Max<br>Series LUD-060SxxxBSF V<br>Model LUD-060S150BSF V                                                                                            | Current 1.5 A<br>ting<br>Matching Off Line Read CFG<br>LC Setup Write CFG |
| OTP Setting       Trigger       Derated       H         Ext.       4.26K       Ω       60       %       7.         Int.       4.11K       Ω       20       %       18 | ecovery<br>91K V Ω<br>K V Ω<br>Write to Driver                            |

DALI programming interface

#### 4. Function introduction

#### 4.1 Using notes

- The right configuration information should be downloaded into the programmable drivers as programming the driver at the first time (Default current driver).
- Keep the same series and model in continuous downloading when the 'Matching' item is selected as below. The 'Matching' item should be unchecked as programming different series driver or fail to program.

| 1 | Inventronics Programmable Driver Setting Software 1. |
|---|------------------------------------------------------|
|   | Serial Code Get It                                   |
|   | Serect LED DriverMode Setting                        |
| 1 | Series UD-060SxxxDSF 💿 CC Max Current 1.5 💌 A        |
|   | Model LUD-060S150DSF CV Max Voltage 57.14 V          |
|   | Dimming Setting Ports Setting Prod CEC Read Driver   |
|   | ⊙ 0~10V Dimming Port ✓                               |
|   | O FWM Dimming OTF Setting Save CFG Write Driver      |
|   | PWM Logic + 💟 Trigger Derated Recovery               |
|   | C Timer Εxt. 4.26K 🗸 Ω 60 🖌 % 7.91K 🖌 Ω              |

#### 4.2 English and Chinese displaying language switching

The default displaying language of programming interface is same as the language of operating system, the proper operating language is chosen by clicking language switched button as below.

|                                                                                                    | Inventronics 可编程驱动器设置软件 1.0.1.1                                                                                                    |                                           |  |  |  |  |
|----------------------------------------------------------------------------------------------------|----------------------------------------------------------------------------------------------------|-------------------------------------------|--|--|--|--|
|                                                                                                    | 产品序列号: 获取 获取                                                                                                    | <b>INVENTRONICS</b>                       |  |  |  |  |
| 調光方式       端口 ②       读取配置       Ej续驱动器         ③ 0°10V 调光       城中匹配 ②       保存配置       亚写驱动器         ● PWM 调光       温度设置       (保存配置 亚写驱动器       30         ● 定时调光       保护点 (V)       电流值 (%)       恢复点 (V)         ● 介部:       4.11K ◎ Ω       60 ◎ %       7.91K ◎ Ω         ● 介部:       4.11K ◎ Ω       20 ◎ %       16K ◎ Ω         ● 定时设置       光衰补偿       X       16K ◎ Ω         Chinese displaving language       %       Chinese displaving language | 选择驱动器型号     模式设置       系列     LUD-060SxxxDSF     ● 恒流       型号     LUD-060S150DSF     ● 恒压       量大值     57.14     V                                                                                                    |                                           |  |  |  |  |
| ・・・・・・・・・・・・・・・・・・・・・・・・・・・・・                                                                                                    | 调光方式       端口设置       读取配置       B读驱动器         ③ 0~10V 调光       端口       读取配置       B读驱动器         ● FWM 调光         保存配置       亚写驱动器         □ FWM 逻辑       +             ○ 定时调光               ○ 定时调光                ○ 定时调光 | 55<br>44<br>33<br>22<br>11                |  |  |  |  |
| Chinese displaying language                                                                                                    | 定时设置 光痕补偿                                                                                                    | 0<br>0 0.3 0.6 0.9 1.2 1.5 1.8<br>输出电流(A) |  |  |  |  |
|                                                                                                    | Chinese displaying language                                                                                                    |                                           |  |  |  |  |
| Click 'English' Click '中文界面'                                                                                                    |                                                                                                    |                                           |  |  |  |  |

#### 4.3 Port Setting

The programming interface will read out the port number of connecting driver if connecting well between LED driver, programmer and PC. The right port should be chosen when many different electronic devices are connected with PC.

| 🛹 Inventronics Programmable Driver Setting Software                                          | Inventronics Programmable Driver Setting Software                                                                                           |
|----------------------------------------------------------------------------------------------|----------------------------------------------------------------------------------------------------|
| Serial Code GetIt                                                                            | Serial Code GetIt                                                                                                    |
| Series LUD-060 Series V<br>Model LUD-0605150DSF V<br>Max Voltage 57.14 V                     | Select LED Driver     Mode Setting       Series LUD-060 Series V     Image Stress V       Model LUD-060S150DSF V     CV Max Voltage ST.14 V |
| Dimming Setting<br>O°10V Dimming<br>PYM Dimming<br>PYM Logic + Y<br>Save CFG<br>Write Driver | Dimming Setting<br>O 0°10V Dimming<br>PWM Dimming<br>PWM Logic + V<br>Dimming                                                               |
| Time Logic     Ext. OTP Setting       Step Dimming     Trigger       ✓ Enable OLC     4.26K  | Timer     Ext. 0TP Setting       Step Dimming     Trigger     Derated     Recovery       4.26K     Ω     60     %     7.91K     Ω           |

Note: please check wiring connection or re-install the USD driving app when the port cannot be recognized by programming interface.

#### 4.4 Read and Save functional configuration file

**Save configuration:** The functional parameters shown on programming interface can be revised/changed, and those functions can be saved as a functional configuration file with .int suffix, which can facilitate to program bacth products and remind customer what configuration information had been set to programmable driver. **Read configuration:** The functional configuration file with .int suffix can be read by programmer and shown on programming interface.

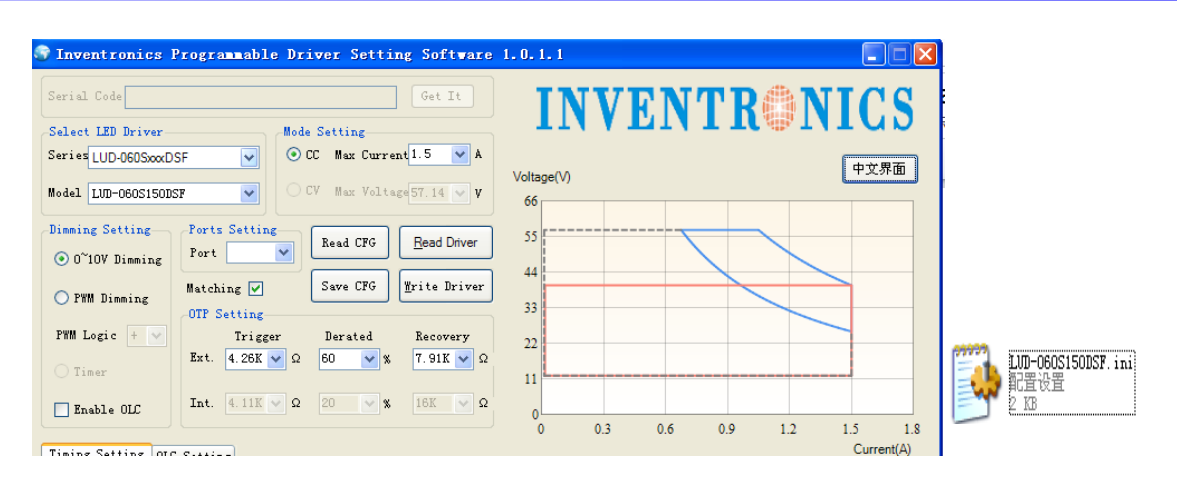

#### 4.5 Driver Series and Models Choice

The right series and models of connecting driver are chosen on the programming interface.

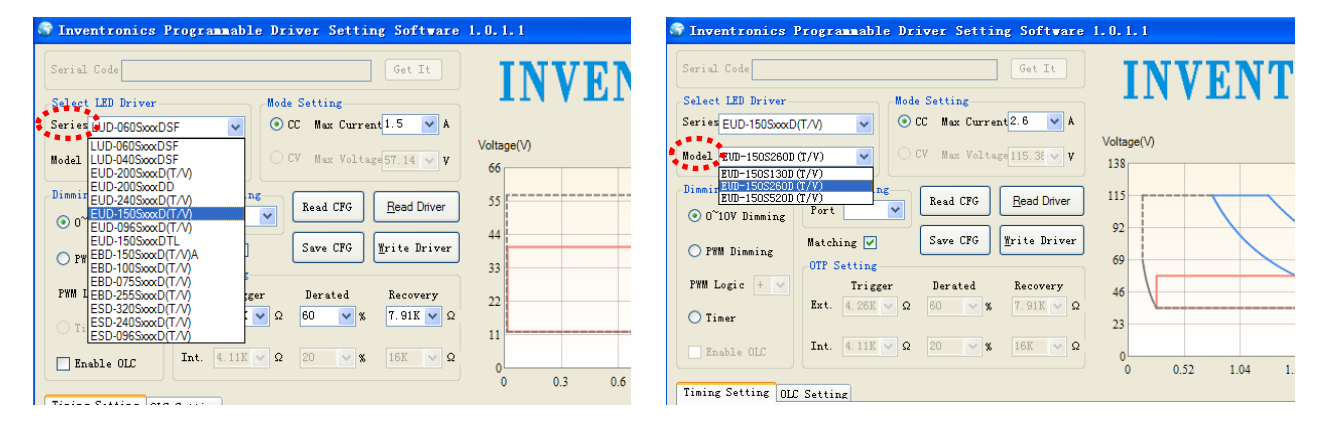

#### **4.6 Dimming Functions**

Three dimming functions are integrated in the 0~10V programmable drivers, which include 0~10V, PWM and Timing dimming functions. DALI dimming function is integrated in DALI driver. The detailed dimming function is selected according to the actual application.

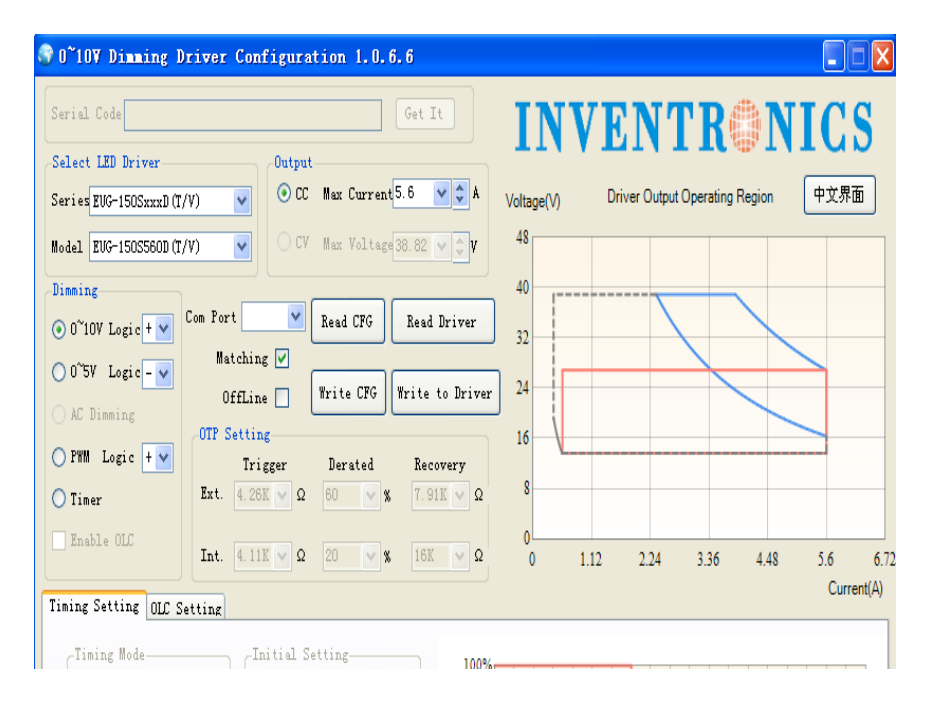

#### **4.7 Timing Dimming Function**

Set different output current level of driver in different dimming stage to change luminous flux of luminaires according to the actual application. The timing dimming function can be realized in up to six stages. The driver will be operated from beginning when powering on driver.

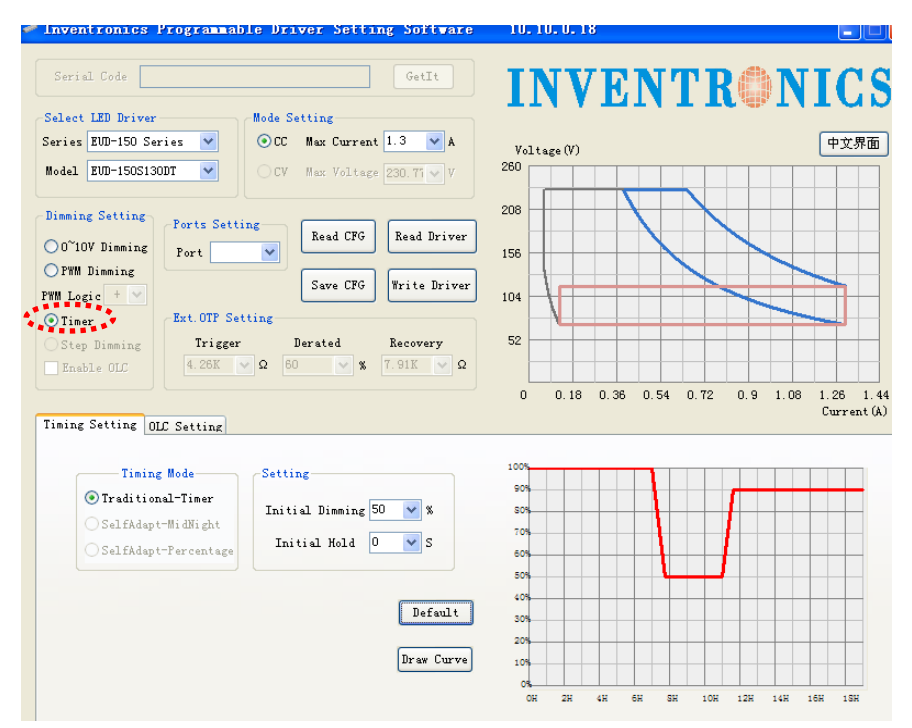

Selected traditional-timer function as the following picture shown:

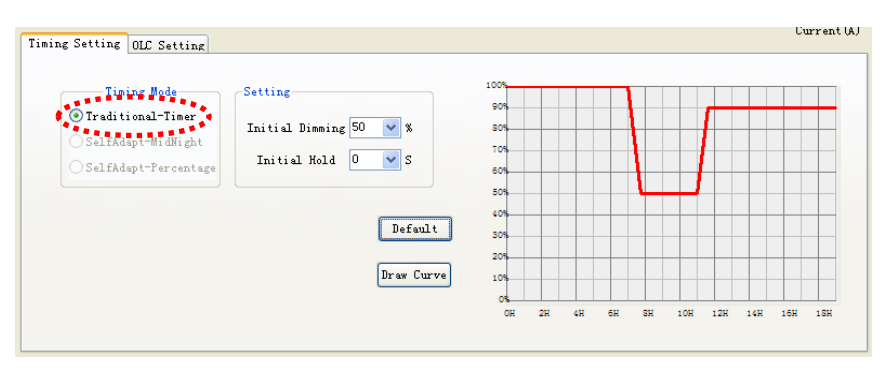

Set different output current level of drivers in different stages by clicking 'Draw Curve' button as the following picture shows:

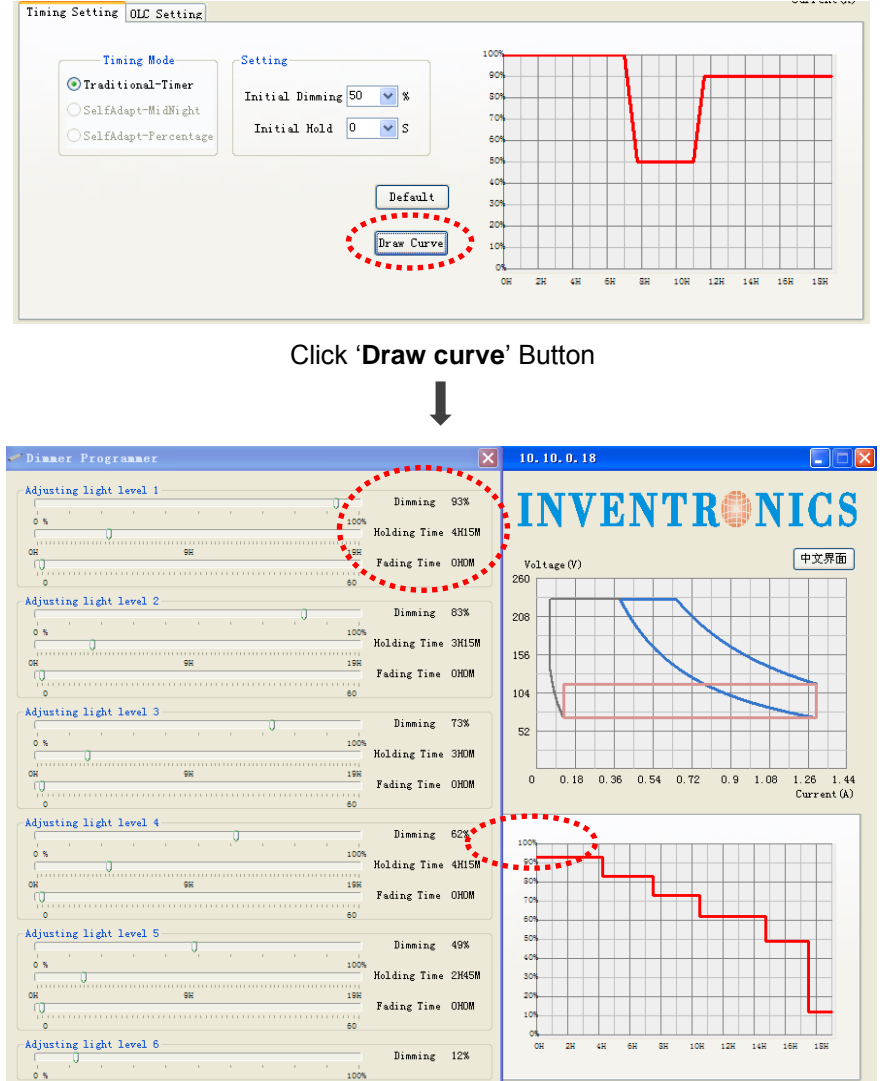

In every timing stage, three parameters can be adjustable, which include adjustable output current (Dimming), holding time and Fading time. The right half part of interface is the function curve can be drawn based on setting in the left part.

Note: the driver will keep the same operation curve as setting in six stage after 19Hrs working.

#### 4.7.2 Self-Adapt Mid-Night Timing Function

#### Working Principle

Firstly, set up a timing curve preliminarily for the first day, If the difference of working time of following continuous two day is less than 15Mins, then for the fourth day, the total operating time of timing curve will the same as second and third day, and the total time will be equally distributed by Mid-night line. (If this time difference of continuous two days is more than 15 Mins, the timing curve of fourth day will be kept same as curve set up in first day)

#### • Operating Instruction

Self-adapt Midnight:

First day: (total working time is 14 Hrs., purple curve is the available working curve)

| ining Mode              | Initial Setting        | 1004 |
|-------------------------|------------------------|------|
| Traditional-Timer       | Initial Dimmi 100 🔍 🕱  | 00%  |
|                         |                        | 90%  |
| Self Adapt-MidNight     | Initial Hold 0 💌 S     | 80%  |
|                         |                        | 10%  |
| ) Self Adapt-Percentage | Initial Fade U S       | 00%  |
|                         | Setting                | 20%  |
| Default                 | Total Time 14H 💟 00M 🔽 | 30%  |
|                         | Actual Tim 14 H 00 M   | 20%  |
| Adjust                  |                        | 10%  |

Second day and third day (total time is 10H per one day, and the working time difference is less than 15Mins. Fourth day( total working time is 10H ,and timing curve as following shown)

| Timing Setting OLC Setting |                        | Cuno                                                           |
|----------------------------|------------------------|----------------------------------------------------------------|
| Timing Mode                | Initial Setting        | 100%                                                           |
| Salf Adapt-MidNight        | Initial Hold 0         | 80%                                                            |
| Self Adapt-Percentage      | Initial Fade 0 VS      | 70%                                                            |
| U Dell'Adapt Tel centage   | Setting                | 50%                                                            |
| Default                    | Total Time 10H 💙 00M 💙 | 30%                                                            |
| Adjust                     | Actual Tim 14 H 00 M   | 20%                                                            |
|                            | MidNight 00:00 💙       | 0% 15:00 17:00 19:00 21:00 23:00 01:00 03:00 05:00 07:00 09:00 |
|                            |                        |                                                                |

#### 4.7.3 Self-Adapt Percentage Timing Function

Self-Adapt Percentage:

#### • Working principle

The basic working principle is same as Self-adapt Midnight timing function, every stage of this timing mode describe as percentage, not time. Therefore, for the fourth day, the total time will be distributed to every stage by percentage based on you set up in first day.

First day: (total working time is 14 H)

#### Programming Interface Operating Instruction

| ing Setting OLC Setting             |                                      |                            | Currer         |
|-------------------------------------|--------------------------------------|----------------------------|----------------|
| ─Timing Mode<br>◯ Traditional-Timer | Initial Setting<br>Initial Dimmi 100 | 100%<br>90% <b>30%</b>     | 30%            |
| ◯ Self Adapt-MidNight               | Initial Hold 0 🖌 S                   | 80% 4.2H                   | 4.2H           |
| ⊙ Self Adapt-Percentage             | Initial Fade 0 🗸 S                   | 60% 5.6H                   |                |
| Default                             | Setting<br>Total Time14H V 00M V     | 40%                        |                |
| Adjust                              | Actual Tim 14 H 00 M                 | 20%                        |                |
|                                     |                                      | 0% 10% 20% 30% 40% 50% 60% | 70% 80% 90% 10 |

Second day and third day (Total time is 10H per one day, and the working time difference is less than 15Mins.

Fourth day (Total working time is 10Hrs, and timing curve as following shown)

| Timing Mode                               | Initial Setting        | 100% |         |         |             | _   |     | _   | _  |
|-------------------------------------------|------------------------|------|---------|---------|-------------|-----|-----|-----|----|
| 🔘 Traditional-Timer                       | Initial Dimmi 100 🔽 %  | 90%  | 30%     |         |             |     | 30% |     |    |
| Self Adapt-MidNight                       | Initial Hold 0 VS      | 80%  | ЗН      |         |             |     | ЗH  | 1   |    |
|                                           |                        | 70%  |         |         | 40%         | 1   |     | -   |    |
| <ul> <li>Self Adapt-Percentage</li> </ul> | Initial Fade 0 💙 S     | 50%  |         |         | <b>1</b> 11 |     |     |     |    |
|                                           | Setting                | 40%  |         |         | 411         |     |     |     |    |
| Default                                   | Total Time 10H 🔽 00M 🔽 | 30%  |         |         |             |     | _   | _   |    |
|                                           | Actual Tim 14 H 00 M   | 20%  |         |         |             | -   |     |     |    |
| Adjust                                    |                        | 10%  |         |         |             |     |     | -   |    |
|                                           |                        | 0%   | 10% 20% | 30% 40% | 50% 60%     | 70% | 80% | 90% | 10 |

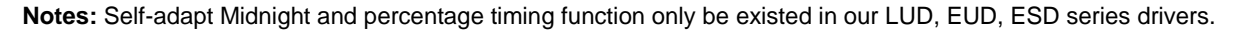

#### 4.8 Output lumens compensation (OLC)

The luminous efficiency will be decreased when the LED is used for certain time, which can reduce the luminous flux to lower the brightness of LED. This function of lumens attenuation compensation in our driver will increase output current to compensate reduced luminous flux of LED, which can keep the same output lumen and sustain the brightness of LED.

Select 'Enable OLC' and 'OLC Setting' items.

#### Programming Interface Operating Instruction

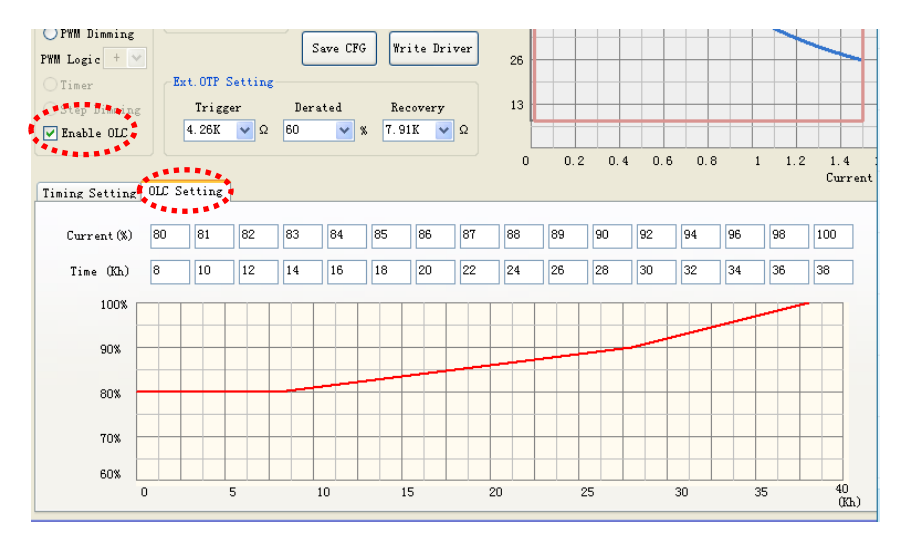

Change the parameters:

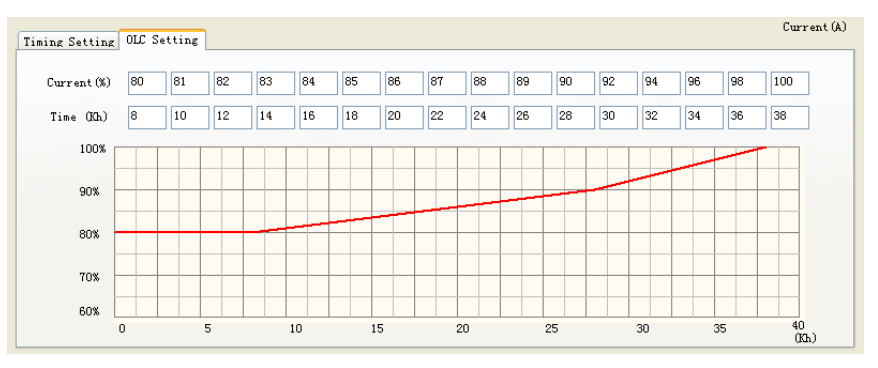

The red curve is drawn based on data are set in the blank of 'Current (%)' and 'Time (Kh)', which can be set based on the luminous depreciation curve of LED chips/COB.

**Notes:** the OLC function only is existed in LUD, EUD, ESD series drivers.

#### 4.9 External over Temperature Protection (OTP)

The external OTP is applied in EUD second generation and LUD series drivers, which is realized by connecting with an external negative temperature coefficient (NTC) thermistor. The characteristic of NTC thermistor is that the resistance goes lower as the ambient temperature goes higher, so the resistance is equivalent to the ambient temperature through getting from relationship curve between temperature and resistance, which can be set on the programing interface. The driver realizes OTP function by detecting the resistance of NTC thermistor.

#### Wiring connection

The external connection NTC resistor can be put where the temperature wants to be detected.

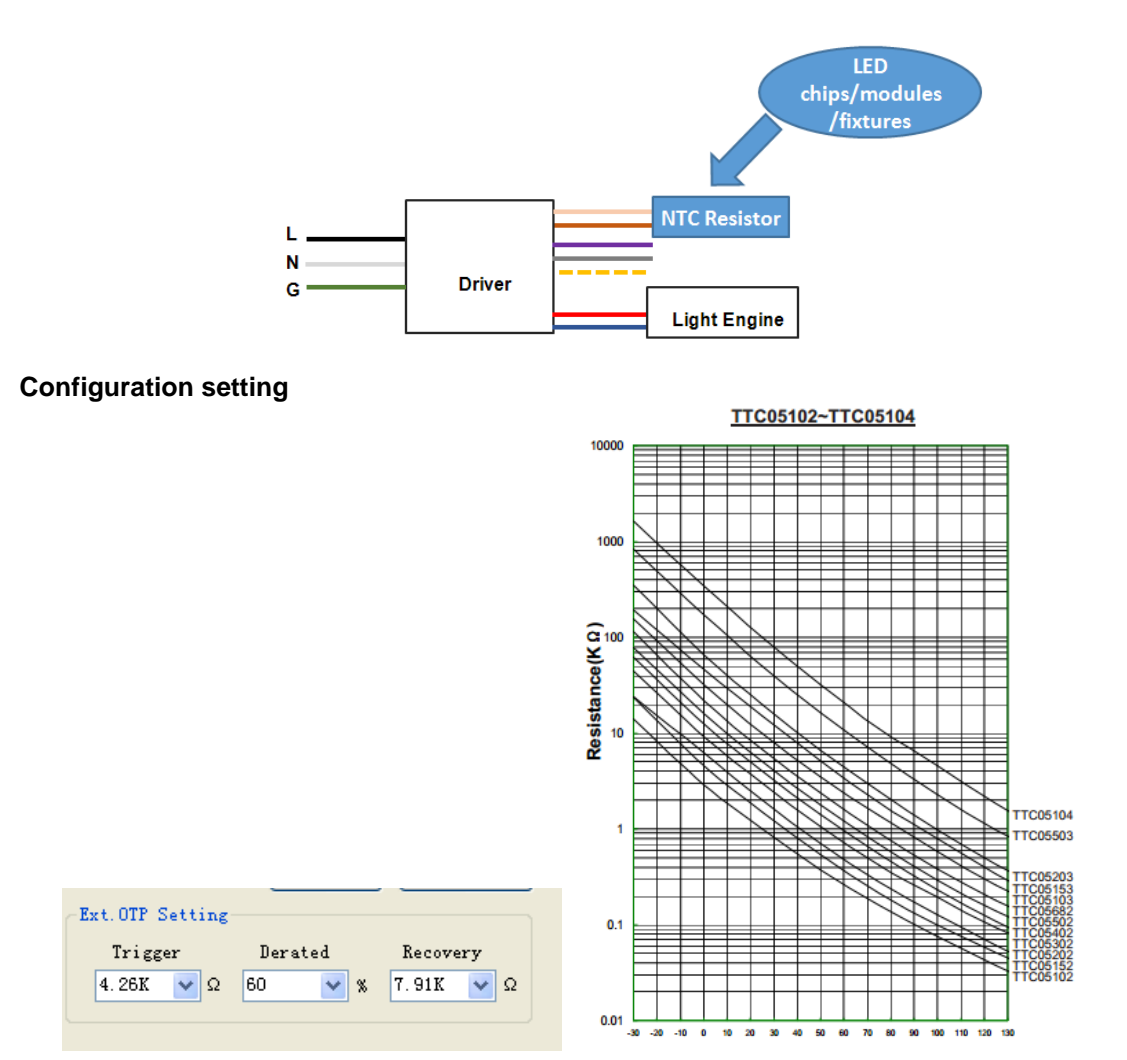

There are three adjustable parameters in external OTP function, which include trigger point, derated output current point and recovery point. The OTP function is triggered when the resistance of NTC thermistor is lower than the trigger point, which keeps the output current of driver at derated current point. Meanwhile, the output current will be recovered to former value before this change when the resistance of NTC thermistor is higher than recovery point.

**Note:** the relationship curve between resistance and ambient temperature can be found in datasheet of connection NTC resistor.

#### 5. Programming instruction

After knowing the basic function of programmable driver, the configuration information on the programming interface can be downloaded to programmable driver through pressing 'write driver' button, then can press the 'Read driver' button for reading out existing configuration in programmable drivers. There are two types of programming methods can be available for programming: online and offline programming methods.

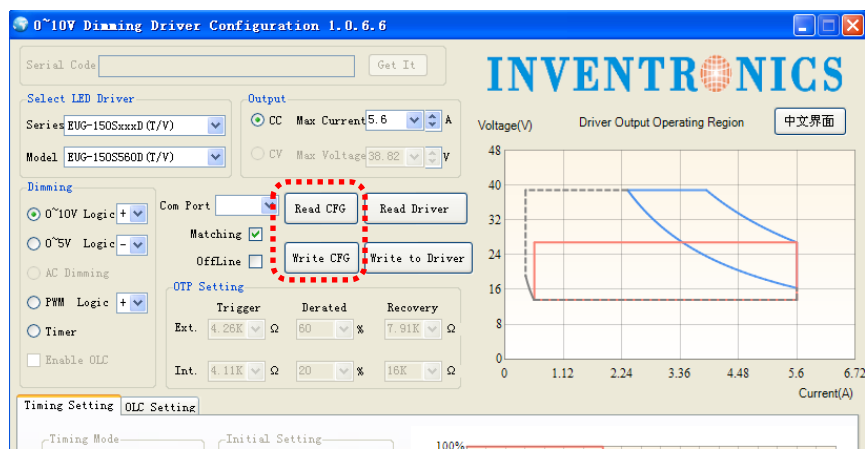

#### • Online programming

Online programming means doing the direct programming as connect the PC, programmer and programmable driver.

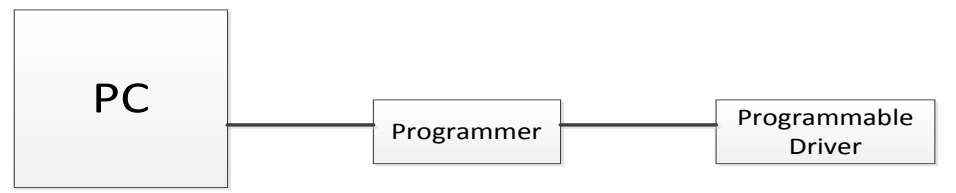

#### • Offline programming

Offline programming means firstly downloading the configuration information to programmer, then downloading to driver with connecting 5V output portable power supply.

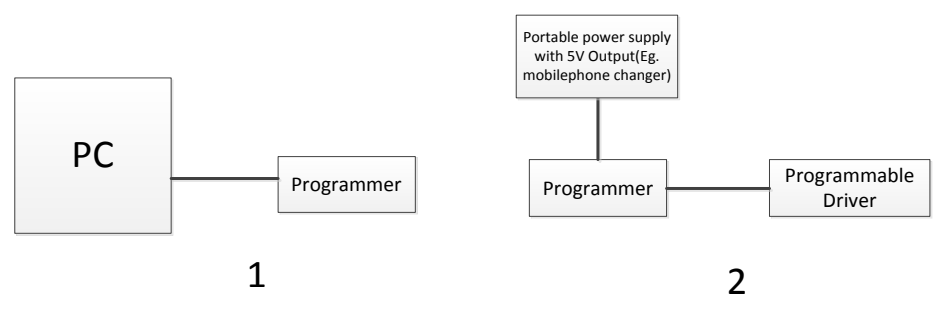

**Note:** For the offline programming function, the 'offline' item should be checked. Please noting the configuration can only be downloaded to programmer as checking 'offline' item.

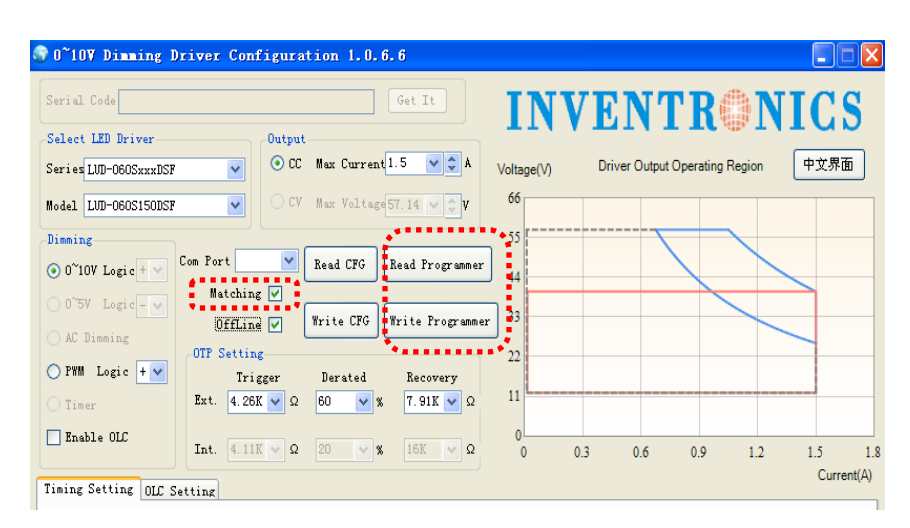

In offline programming function, which include two programming methods: manual programming and automatic programming.

• The function of programming indicator

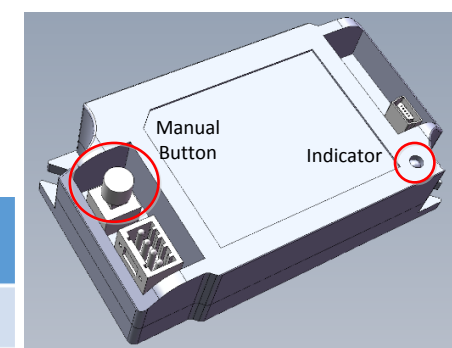

| Function     | Anti-shaking | Manual<br>Programing<br>Mode | Automatic<br>Programming<br>Mode | Buzzer |
|--------------|--------------|------------------------------|----------------------------------|--------|
| Press Button | 0~0.5s       | 0.5s-5s                      | 5s-10s                           | >10s   |

|             | Manua                   | l Mode                  | Automatic Mode          |                                    |  |
|-------------|-------------------------|-------------------------|-------------------------|------------------------------------|--|
| Status      | Red LED                 | Green LED               | Red LED                 | Green LED                          |  |
| Start up    | flicker N times in 0.5s | flicker N times in 0.5s | flicker N times in 0.5s | flicker N times in 0.5s            |  |
| Standby     | off                     | on                      | off                     | Flicker continuously<br>(per 0.5s) |  |
| Programming | off                     | Flicker continuously    | off                     | Flicker continuously<br>(per 0.5s) |  |
| Succeed     | off                     | on                      | off                     | on                                 |  |
| Failed      | on                      | off                     | on                      | off                                |  |

Note: the "N" in the table indicate the programming mode, refer to the below.

N=1 Off-line programming mode for 0~xV controller.

N=2 Off-line programming mode for Timer controller.

N=3 Off-line programming mode for constant power driver.

N=4 Off-line programming mode for DALI supported driver.

#### Manual programming

The default programming mode of 'Offline' function is manual programming. The manual button should be pressing for programming when connecting well programmer, portable power supply and programmable driver.

#### • Automatic programming

Automatic programming means the driver will be automatically programmed once connect well programmer, portable power supply and programmable driver(not need to press manual button for programming)

Press the manual button for more than 5 seconds to make indicator continuously flicker between red and green color, which means the offline programming changed from manual programming to automatic programming.

#### • Programming diagnostics

- a. Connect the programmer with a buzzer, the buzzer will make a noisy when programming successfully.
- b. Press the 'read driver' button for reading out existing configuration in programmable driver
- c. Use multimeter to check when powering on driver with LED load.

Any questions, please feel free to contact with Inventronics' FAE team **E-mail address:** Fae.list@inventronics-co.com